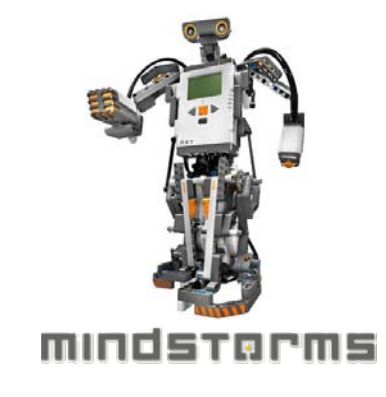

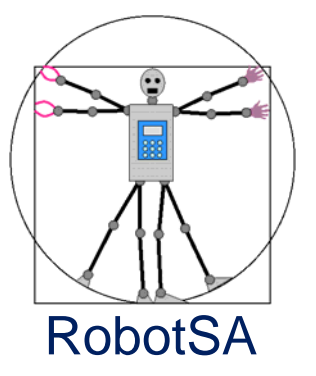

# Instalación de leJOS NXJ en Windows XP/Vista/7

Julio C. Sandria Reynoso Julio.Sandria@RobotSA.com

Febrero 2010

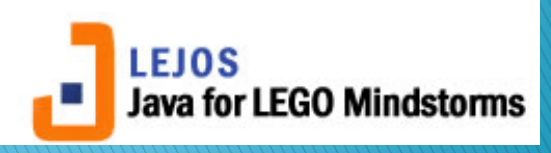

## Objetivo

www.RobotSA.com

 El objetivo de esta guía es mostrar al programador nuevo de Robots Lego Mindstorms NXT con lenguaje Java, cómo instalar y poner a punto leJOS NXJ en Windows XP/Vista/7, con la finalidad de poder compilar y transferir aplicaciones Java al Robot Lego Mindstorms NXT.

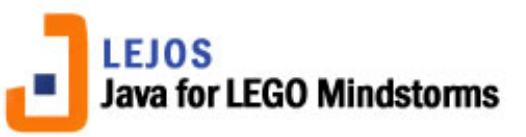

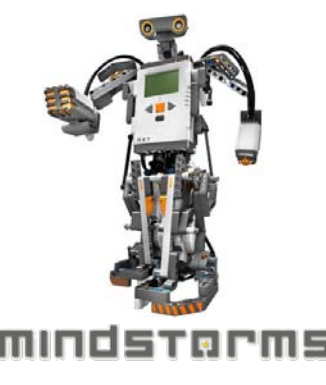

## Contenido

- Introducción
- Java Development Kit
- Driver del NXT
- IeJOS NXJ
- TriBot

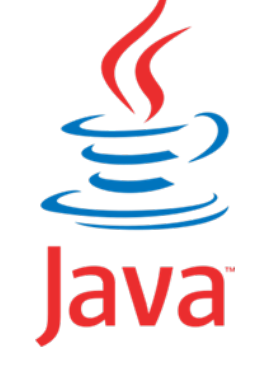

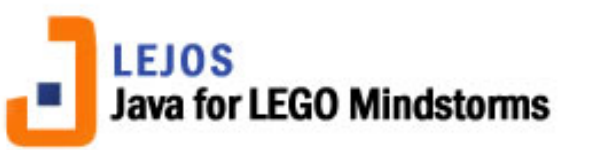

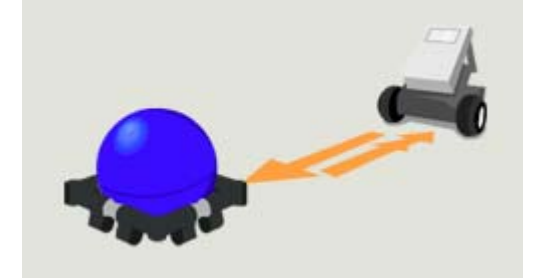

#### Introducción

- El Software del NXT es un lenguaje visual fácil de usar. Sin embargo, hay cosas que se vuelven muy complicadas de programar con tal software.
- El NXT se puede programar con otros lenguajes de programación, como C/C++, ensamblador o Java usando leJOS NXJ.
  - Ver sitio NXT Programming Software de Steve Hassenplug: <u>HTML</u>.

## Introducción (2)

 IeJOS NXJ es un ambiente de programación Java para el Lego Mindstorms NXT. Requiere el Kit de Desarrollo de Aplicaciones de JAVA (JDK) y el driver del NXT.

5

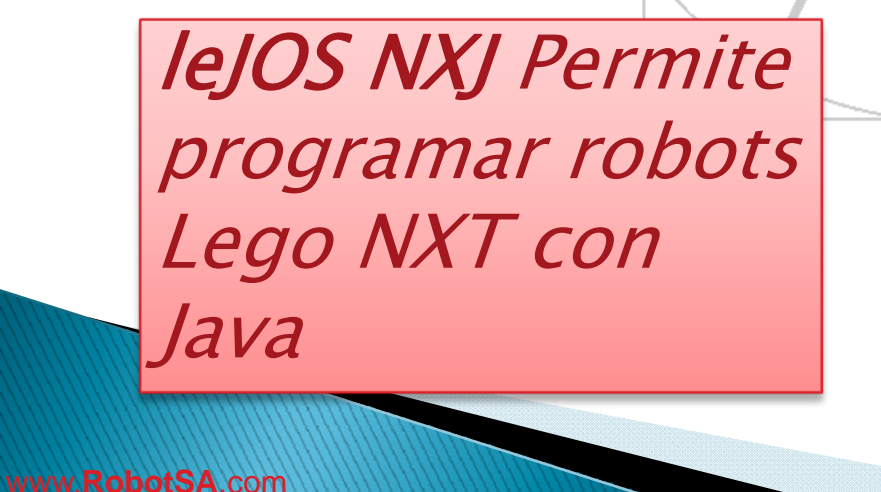

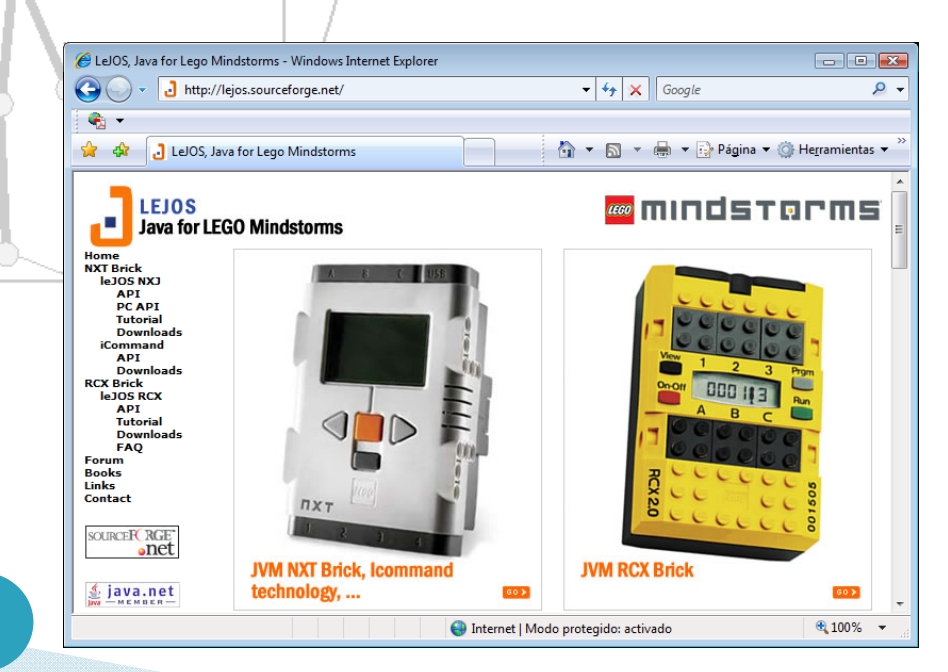

#### Java Development Kit (JDK)

- El JDK (Kit de Desarrollo de aplicaciones Java) es el paquete de software que permite compilar y ejecutar aplicaciones Java.
- No confundir con el JRE (Java Runtime Environment – Ambiente de ejecución de aplicaciones Java), el cual solo permite ejecutar programas, mas no compilarlos.
- NOTA: Java ahora pertenece a Oracle.

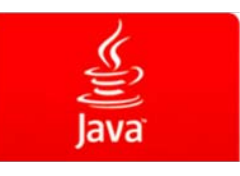

#### JDK: Descarga

 Descargar Java Development Kit 6 Update 18 o superior, del sitio java.sun.com.

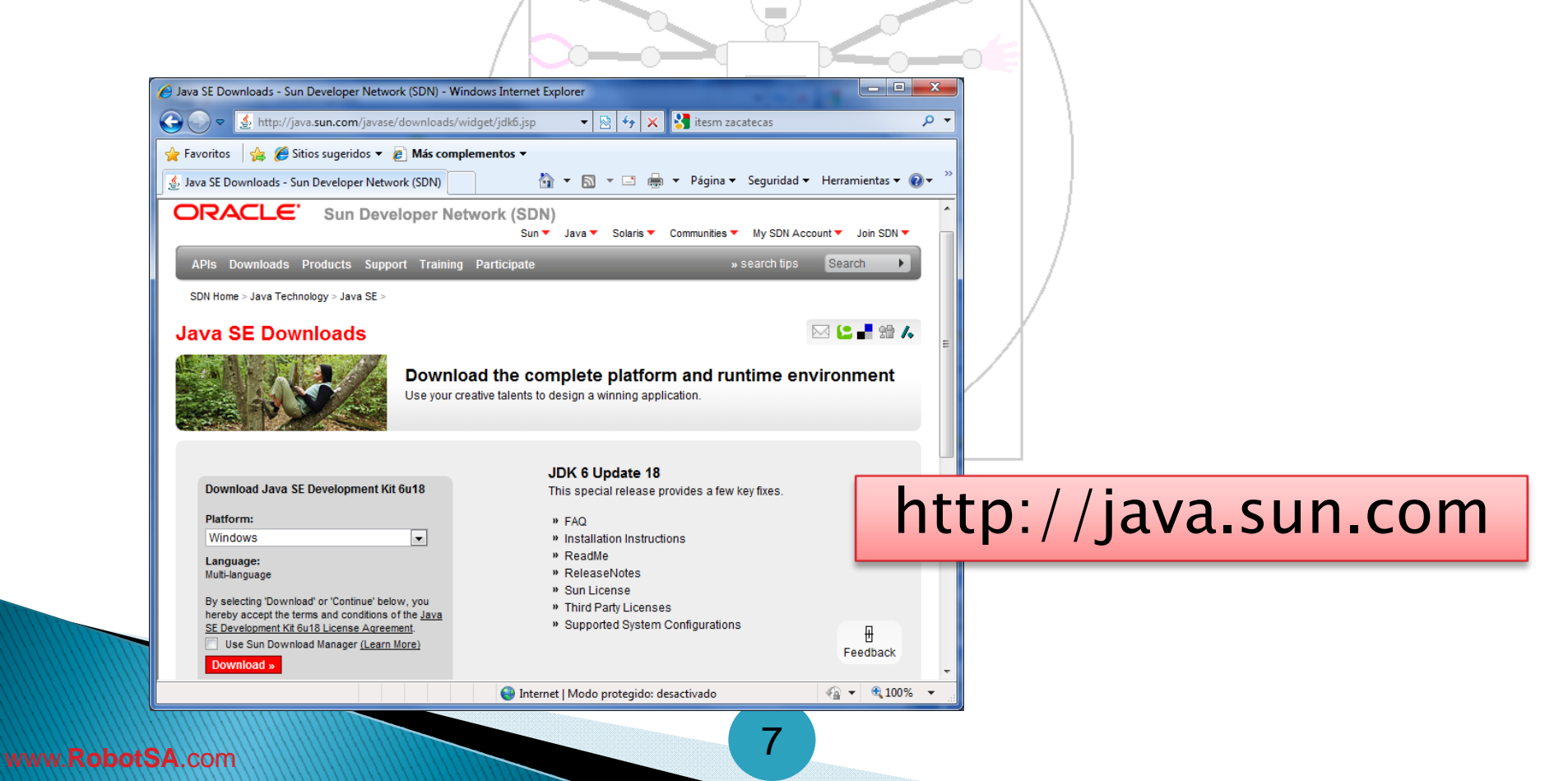

### JDK: Instalación

 En Windows XP/Vista/7 ejecutar el programa de instalación, por ejemplo: jdk-6u18windows-i586.exe del JDK 6 Update 18.

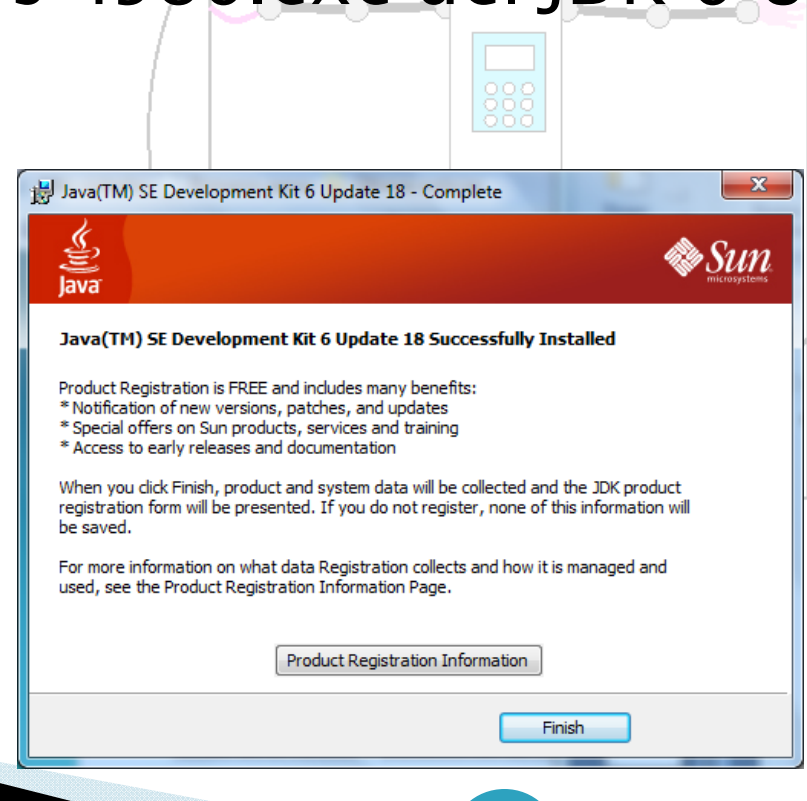

8

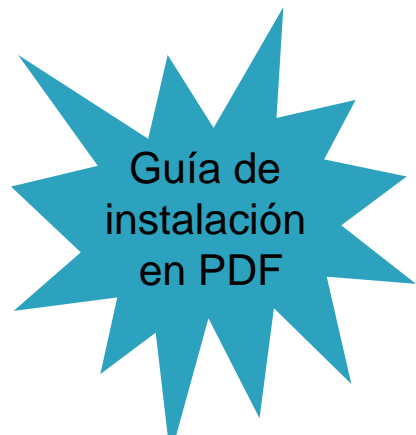

#### JDK: Ejecutar Javac y Java

- Asegurarse de poder ejecutar javac.exe y java.exe desde la línea de comandos.
- Para compilar un programa: C:\Java>javac programa.java
- Para ejecutar un programa

C:\Java>java programa

Ejemplo:

Hola.java

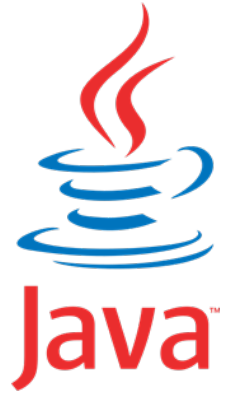

## JDK: Ejemplo Hola.java

 Crear la carpeta Java en C:\ y allí guardar los programas de ejemplo.

Escriba, compile y ejecute el programa:

public class Hola {
 public static void main (String[] args) {
 System.out.println("Hola mundo");

Ejercicio:

- 1. Copiar programa en bloc de notas
- 2. Guardarlo con nombre Hola.java
- 3. Compilarlo
- 4. Ejecutarlo

## JDK: ¿No se ejecuta javac.exe?

 Agregar el trayecto donde se encuentra javac.exe a la variable de ambiente PATH. Para compilar Hola.java:

11

C:\Java>javac Hola.java

C:\Windows\system32\cmd.exe

Microsoft Windows [Versión 6.1.7600] Copyright (c) 2009 Microsoft Corporation. Reservados todos los derectos.

C:\Users\Julio>cd \Java

C:\Java>notepad Hola.java

C:\Java>javac Hola.java "javac" no se reconoce como un comando interno o externo, programa o archivo por lotes ejecutable.

C:\Java>set path=C:\Program Files\Java\jdk1.6.0\_16\bin;%path%

C:\Java>javac Hola.java

C:∖Java≻java Hola Hola mundo

C:\Java>

• Windows NO encuentra javac.exe

• Agregamos carpeta de **bin**arios a la variable PATH

 Windows SI encuentra javac.exe y lo ejecuta, compilando así el programa Hola.java

•Ejecutamos Hola.class

www.RobotSA.com

www.RobotSA.com

## **Driver del NXT**

- Como cualquier otro dispositivo que se conecta a la computadora por un puerto USB, el NXT requiere un software controlador (driver), para permitir la comunicación entre la computadora y el NXT.
- Si no tiene instalado el Software del NXT debe descargar e instalar su driver.

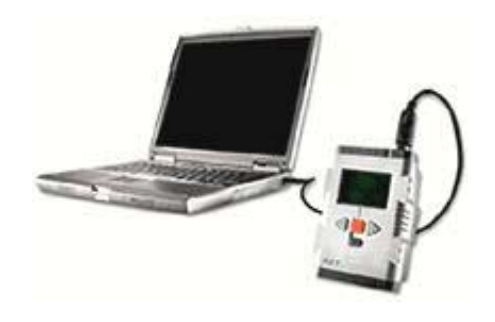

## Driver del NXT: Descarga

 Descargar el MINDSTORMS NXT Driver v1.02 o superior del sitio mindstorms.lego.com | Support | Files.

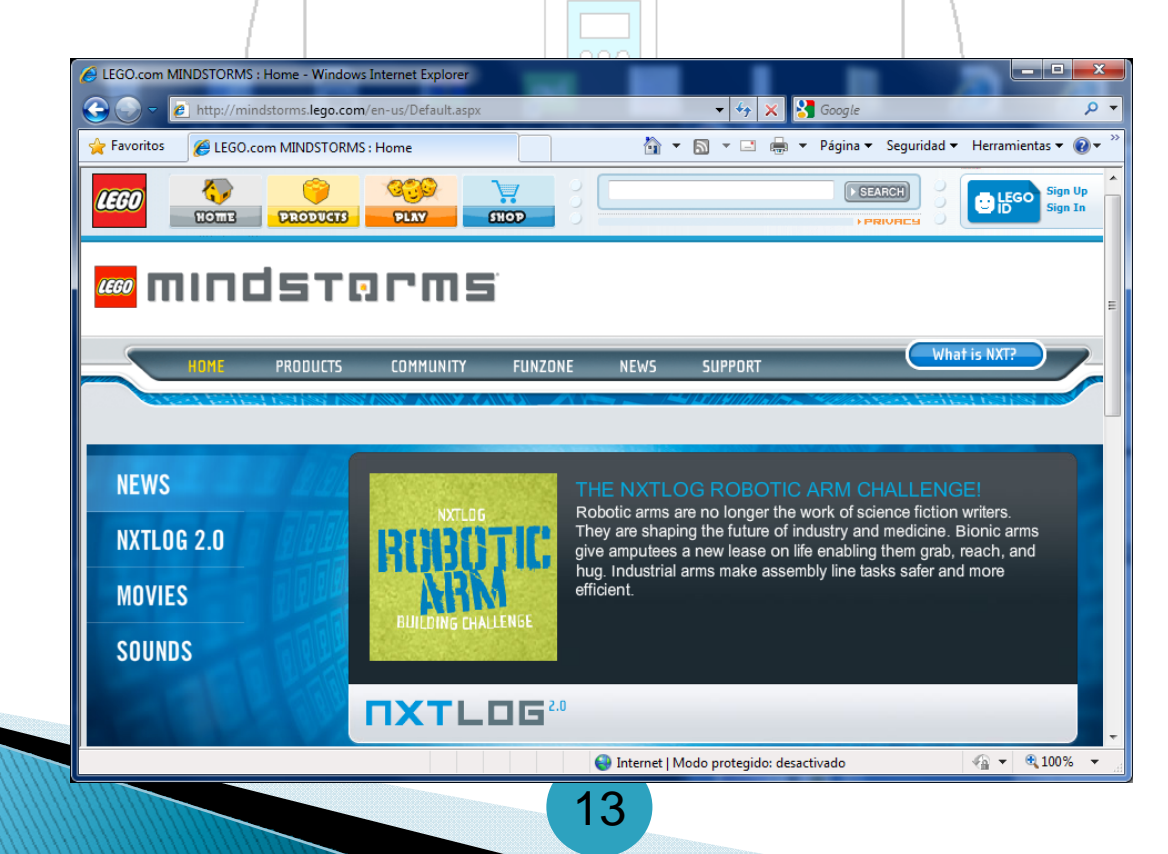

www.RobotSA.com

# Driver del NXT: Instalar

#### Instalar el MINDSTORMS NXT Driver v1.02 o superior.

Cancel

1 /

🕹 LEGO MINDSTORMS NXT Driver Software

#### LEGO® MINDSTORMS® NXT Software v1.0

It is strongly recommended that you exit all programs before running this Setup. WARNING: This program is protected by copyright law and international treaties. Unauthorized reproduction or distribution of this program, or any portion of it, may result in severe civil and criminal penalties, and will be prosecuted to the maximum extent possible under law.

#### 🚾 mindstorms

Please wait while the installer initializes.

|                                             | 🔤 mindstorms                              |
|---------------------------------------------|-------------------------------------------|
| Features<br>Select the features to install. |                                           |
| EGO MINDSTORMS NXT Driver                   | LEGO MINDSTORMS NXT Driver version 1.0.2. |
| Directory for LEGO MINDSTORMS NXT Driver    | Browse                                    |

Disk Cost

<< Back

Next >>

Cancel

Restore Defaults

### Driver del NXT: Probar

Para probar que funcione el driver del NXT simplemente encienda y conecte el NXT a un puerto USB de la computadora y el sistema operativo debe detectar el hardware conectado e instalar el software del controlador correspondiente.

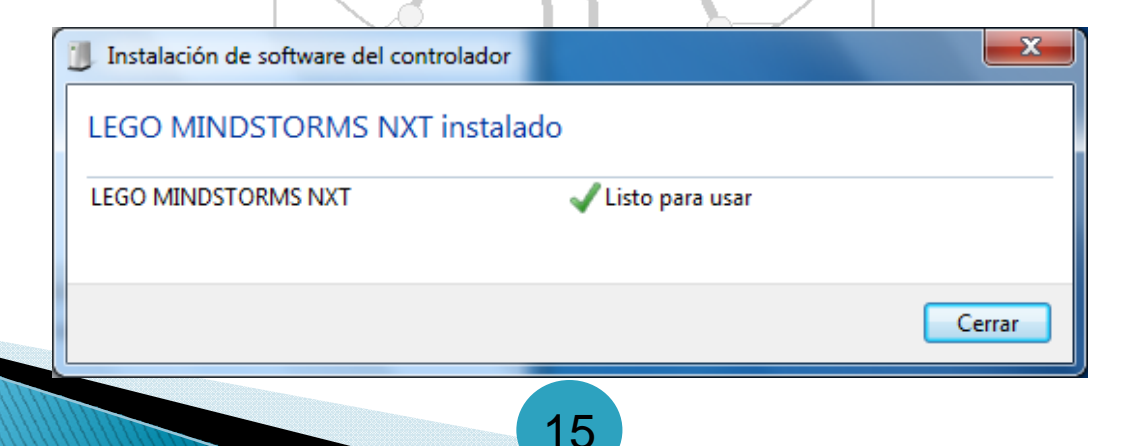

#### leJOS NXJ

#### leJOS NXJ es un ambiente de programación Java para el Lego Mindstorms NXT.

*leJOS NXJ Permite programar robots Lego NXT con Java* 

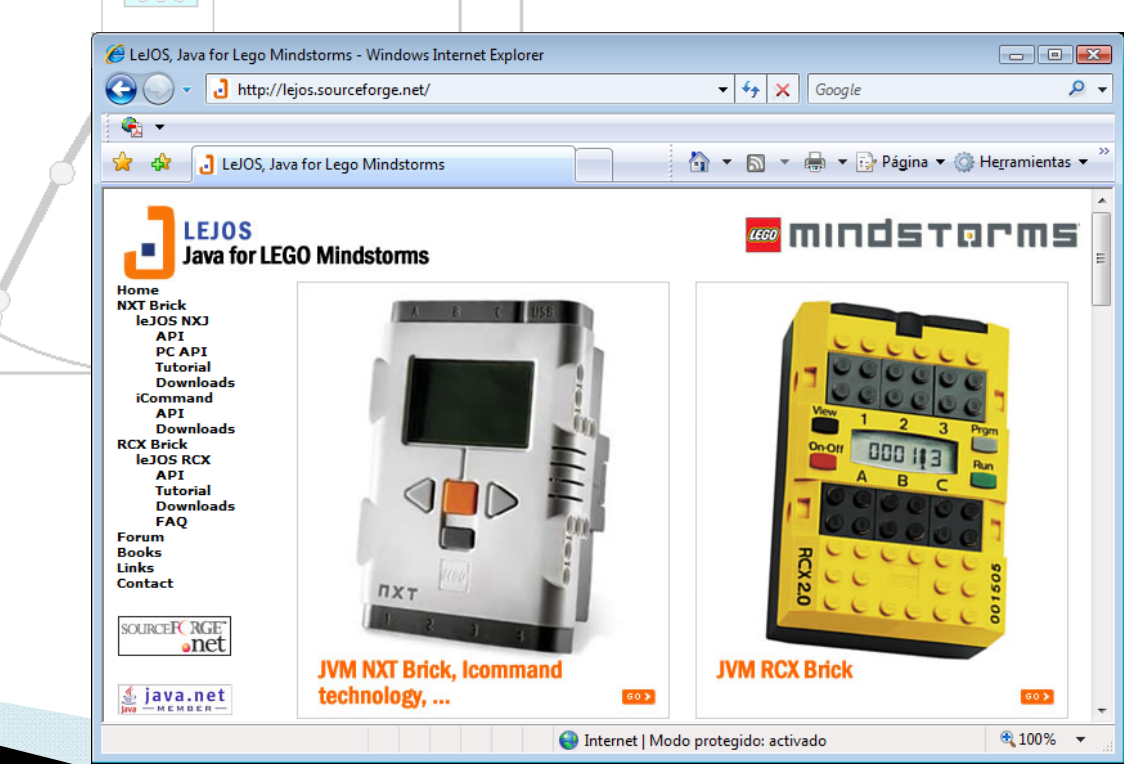

www.RobotSA.com

n

#### Instalación de leJOS NXJ

#### Descargar leJOS NXJ

| 🏉 LeJOS, Java for Lego        | Mindstorms - Windows Internet Explorer                                                         |  |  |  |  |
|-------------------------------|------------------------------------------------------------------------------------------------|--|--|--|--|
| 🕞 💽 👻 🛃 http:/                | //lejos.sourceforge.net/nxj-downloads.php 🔹 4 🔀 Google 🖉 🗸                                     |  |  |  |  |
| 🤹 👻                           |                                                                                                |  |  |  |  |
| 😭 🏟 👌 LeJOS, J                | lava for Lego Mindstorms 👘 🔻 🗟 🔻 🖶 👻 Página 👻 🎲 He <u>r</u> ramientas 👻                        |  |  |  |  |
| LEJOS<br>Java for L           | EGO Mindstorms                                                                                 |  |  |  |  |
| Home<br>NXT Brick             | Download NXJ                                                                                   |  |  |  |  |
| API<br>PC API                 | Win32 leJOS NXJ                                                                                |  |  |  |  |
| Tutorial<br>Downloads         | Download <u>Click to download from Sourceforge</u><br>Linux/Mac OSX leJOS NXJ                  |  |  |  |  |
| API<br>Downloads<br>RCX Brick | Download <u>Click to download from Sourceforge</u><br>Download Area at Sourceforge             |  |  |  |  |
| leJOS RCX<br>API<br>Tutorial  | Other releases, notes, dates and sizes are available at the SourceForge <u>download area</u> . |  |  |  |  |
| Downloads<br>FAQ              |                                                                                                |  |  |  |  |
|                               | http://lejos.sourceforge                                                                       |  |  |  |  |
|                               | et et                                                                                          |  |  |  |  |

17

#### Instalación de leJOS NXJ (2)

#### Instalar leJOS\_NXJ\_0.8.5-Setup.exe

| leJO                                                    | DS NXJ Setup                                                                                                    |
|---------------------------------------------------------|----------------------------------------------------------------------------------------------------|
| Install leJOS NXJ                                       | Welcome to the InstallJammer Wizard for leJO5                                                                                                    |
| This will install leJOS NXJ on your computer. Continue? | This will install leJOS NXJ version 0.8.5 on your computer.<br>It is recommended that you close all other applications<br>before continuing.<br>Click Next to continue or Cancel to exit Setup. |
|                                                         | Next > Cancel                                                                                                    |
| www.RobotSA.com                                         | 18                                                                                                    |

## Folder de instalación

 Cambie el folder de instalación o acepte el folder por omisión

| eJOS NXJ Setup                                      | the supplier party of                  | ×                       |
|-----------------------------------------------------|----------------------------------------|-------------------------|
| Choose Destination Location                         |                                        | -                       |
| Where should leJOS NXJ be installed?                |                                        |                         |
| Setup will install leJOS NXJ in the following       | g folder.                              |                         |
| To install to this folder, dick Next. To installer. | stall to a different folder, click Bro | owse and select another |
| JDK version is 1.6.0_18                             |                                        |                         |
|                                                     |                                        |                         |
|                                                     |                                        |                         |
|                                                     |                                        |                         |
| Destination Folder                                  |                                        |                         |
| C:\Program Files\eJOS NXJ                           |                                        | Browse                  |
| installJammer                                       |                                        |                         |
|                                                     | < Back Next                            | t > Cancel              |
|                                                     |                                        |                         |

19

#### Ubicación de proyectos

 Cambie la ubicación de proyectos a un trayecto corto y sin espacios. Por ejemplo a C:\Java\leJOSNXJProjects

|    | (              | leJOS NXJ Setup                                                        |
|----|----------------|------------------------------------------------------------------------|
|    |                | Choose Projects Location Where should leJOS NXJ projects be installed? |
|    |                | Setup will install leJOS NXJ projects in the following folder.         |
|    | En este folder | folder.                                                                |
|    |                | The default folder is C:\Java\eJOSNXJProjects                          |
|    | se instalaran  |                                                                        |
|    | los proyectos  |                                                                        |
|    | de eiemplo de  |                                                                        |
|    |                | <br>Projects Folder                                                    |
|    |                | C: Java ve JOSINJ Projects                                             |
| 11 |                | InstallJammer                                                          |
|    |                | < Back Next > Cancel                                                   |
|    |                |                                                                        |

### Iniciar copia de archivos

 Revise folders antes de iniciar copia de archivos

|                                          |                    |                       |                 | - V2    |
|------------------------------------------|--------------------|-----------------------|-----------------|---------|
| JOS NXJ Setup                            |                    |                       |                 | <b></b> |
| Start Copying Files                      |                    |                       |                 | 1       |
| Review settings before conving files     |                    |                       |                 | 25      |
| Review settings before copying mes       |                    |                       |                 |         |
| Setup has enough information to start of | conving the progra | m files. If you wa    | nt to review or |         |
| change any settings, click Back. If you  | are satisfied with | the settings, click I | Next to begin c | opying  |
| files.                                   |                    |                       |                 |         |
| Install Directory:                       |                    |                       |                 |         |
| C:\Program Files\eJOS NXJ                |                    |                       |                 |         |
| Projects Directory:                      |                    |                       |                 |         |
| C:\Java\eJOSNXJProjects                  |                    |                       |                 |         |
| Setup Type:                              |                    |                       |                 |         |
| Typical                                  |                    |                       |                 |         |
|                                          |                    |                       |                 |         |
|                                          |                    |                       |                 |         |
| <                                        |                    |                       |                 | Þ       |
| nstall lammer                            |                    |                       |                 |         |
|                                          |                    |                       |                 |         |
|                                          | < Bac              | k Next >              |                 | ancel   |
|                                          |                    |                       | i               |         |

#### Instalación completa

| IeJOS NI                                                                                 | XJ Setup                                                                                                    |
|------------------------------------------------------------------------------------------|----------------------------------------------------------------------------------------------------|
|                                                                                          | InstallJammer Wizard Complete                                                                                                    |
| JOS NXJ Setup                                                                            | The InstallJammer Wizard has successfully installed leJOS<br>NXJ. Click Finish to exit the wizard.                                                                                                    |
| Installing<br>Installing leJOS NXJ                                                       | When you click Finish, the firmware flash program titled<br>"Install NXJ Firmware in NXT" will run. Follow the<br>instructions on the screen and it will update the firmware<br>on your NXT to leJOS NXJ 0.8.5. |
| Installing Projects                                                                      | When you exit the firmware flash program, this setup program will finish.                                                                                                    |
|                                                                                          | If the firmware flash program does not run, go to the bin<br>folder in your installation directory and run nxjflashg.bat.                                                                                       |
| Al oprimir el botón Finish el Install NXJ Firmware in NXT<br>instalar el firmware NJX en | se abrirá la ventana<br>F que permitirá<br>el NXT                                                                                                    |
| < Back Next >                                                                            | Cancel                                                                                                    |
| abotSA.com                                                                               | 22                                                                                                    |

### Instalar Firmware NXJ

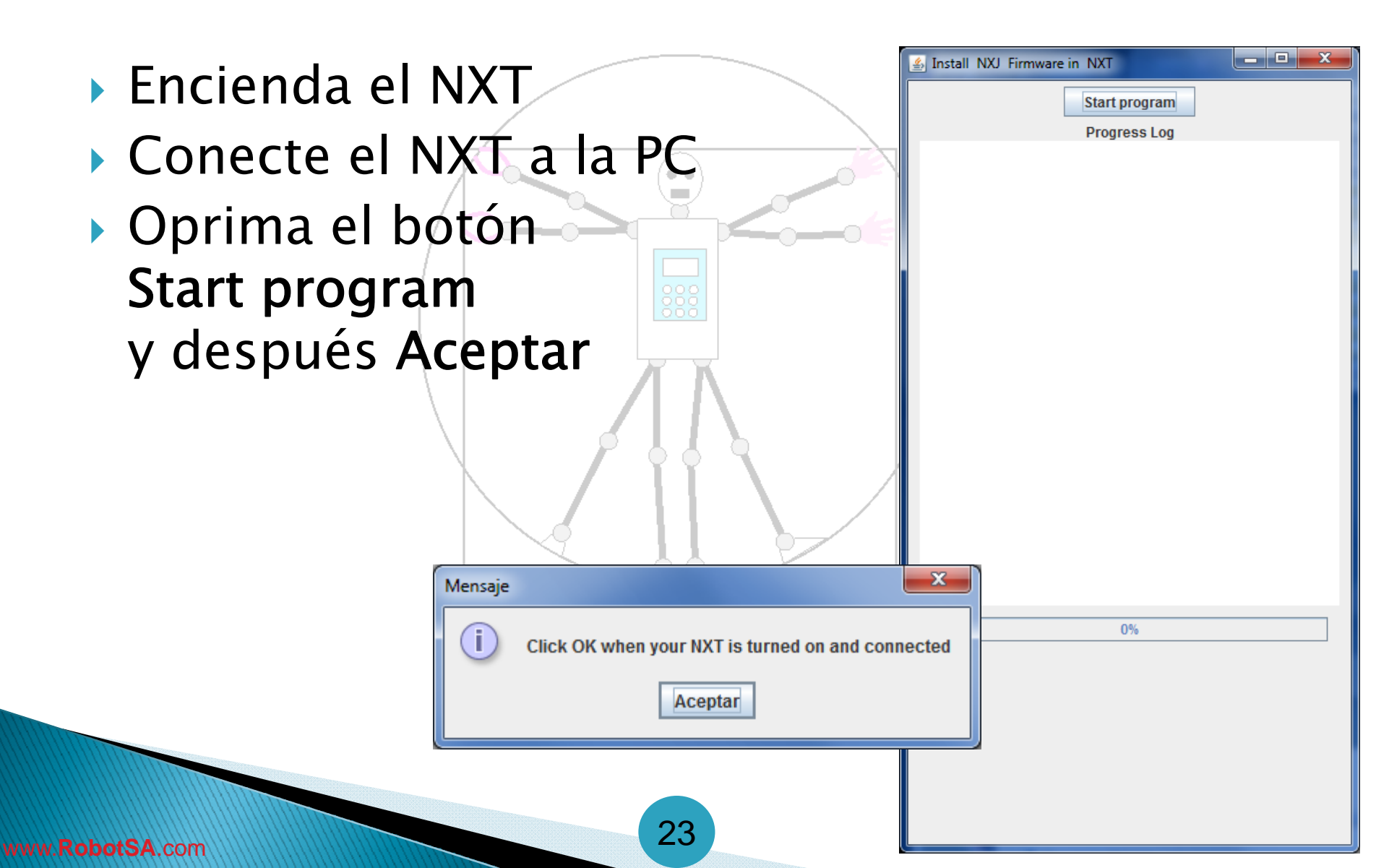

#### Instalar Firmware NXJ

- Cuando se instala un firmwa Cuando se instala un firmwa Cuando se ins al NXT, se borra el firmware actual junto con todos los archivos que contiene
- Acepte borrar todos los archivos del NXT
- El NXT iniciará el modo de actualización de firmware emitiendo pitidos continuos

Start program

Progress Log

Building firmware image VM file: ..\bin\lejos nxt rom.bin Menu file: ..\bin\StartUpText.bin VM size: 52752 bytes. Menu size: 38016 bytes. Total image size 91008/94208 bytes.

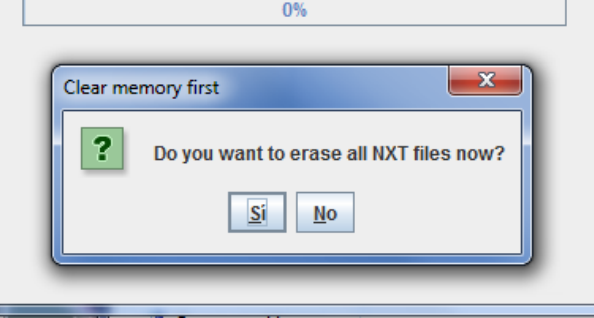

#### Problema al instalar Firmware NXJ (generalmente en Windows Vista/7)

- El instalador del Firmware no encuentra el NXT (No devices in firmware update mode were found)
- Además el NXT sigue en modo actualización de firmware, con la pantalla en blanco y emitiendo pitidos constantes

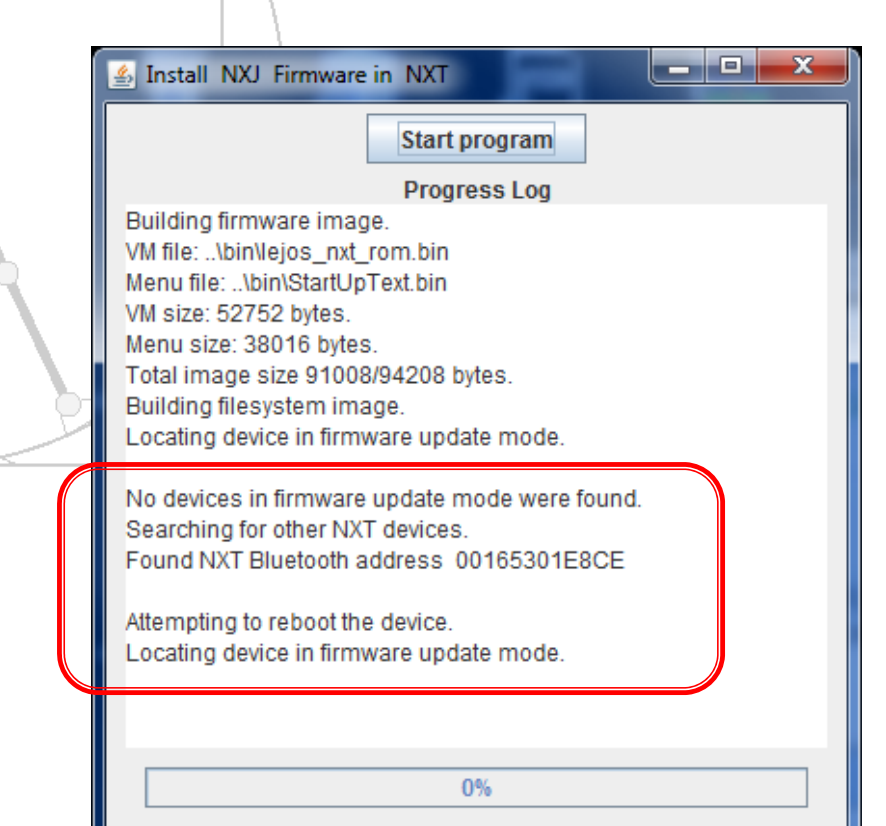

#### Problema al instalar Firmware NXJ (generalmente en Windows Vista/7)

- Abra una ventana de símbolo de sistema ejecutando como Administrador
- Ejecute el comando nxjflashg, el cual abrirá la ventana Install NXJ Firmware in NXT
- Oprima el botón Start program y después Aceptar

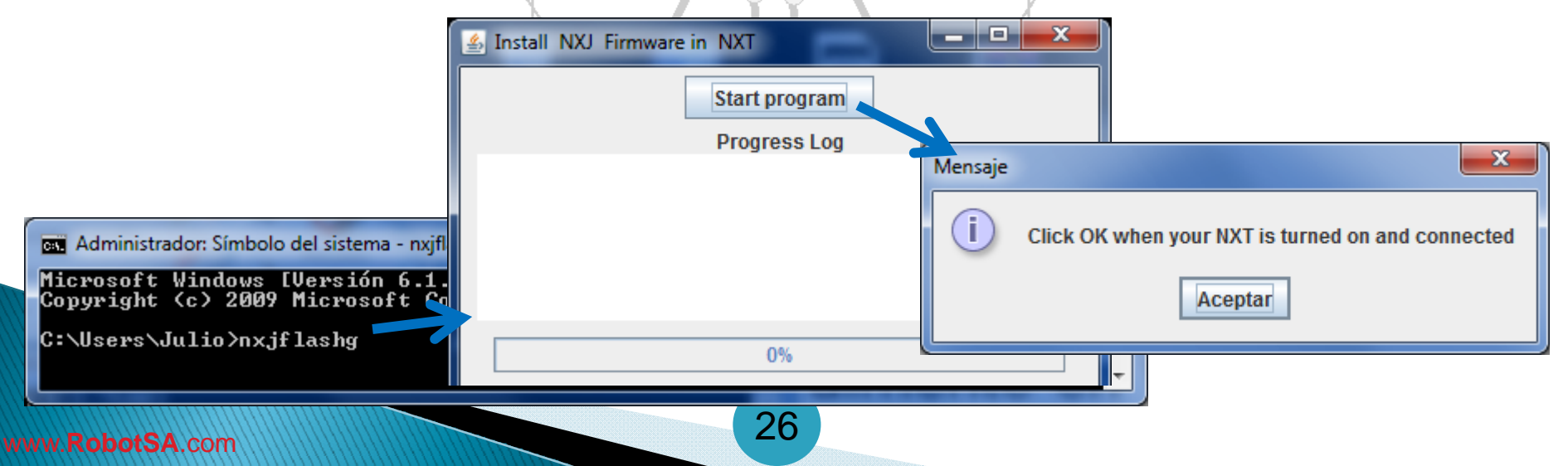

#### Instalando Firmware NXJ

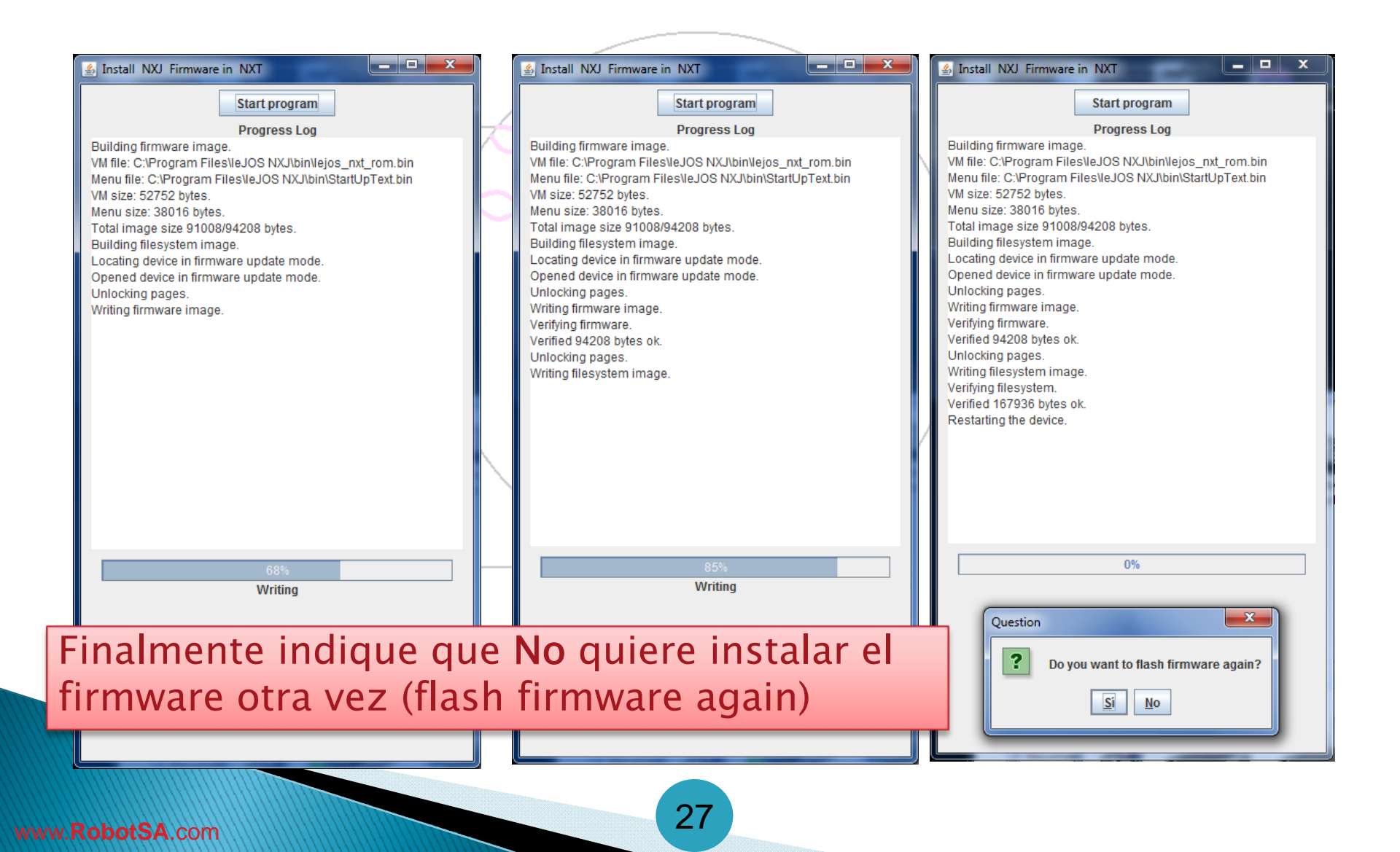

#### Instalar firmware al NXT (Resumen)

- IeJOS NXJ requiere reemplazar el firmware del NXT
- El firmware se puede instalar con:
  - El programa nxjflash o
  - El programa gráfico nxjflashg
- En Windows Vista/7 ejecutar como Administrador

NOTA: Es necesario instalar el firmware leJOS NXJ en el NXT para correr programas Java

#### Compilar y cargar programas

- Desde una venta de símbolo de sistema se compilan y cargan programas al NXT
- Para compilar un programa: C:\Java>nxjc programa.java
- Para cargar un programa al NXT

C:\Java>nxj programa

Ejemplos:

HolaNXT.java y PruebaMotor.java

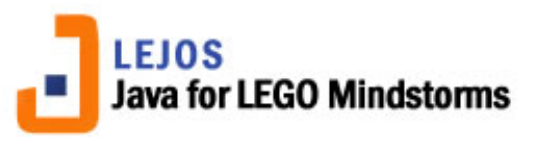

#### Ejemplo: HolaNXT.java

import lejos.nxt.\*;

public class HolaNXT

public static void main (String[] args) {

System.out.println("Hola NXT");

Button.waitForPress();

MS-DOS Prompt

C:\JAVA>nxj HolaNXT leJOS NXJ> Linking... leJOS NXJ> Uploading... Found NXT: NXT 00165307FB10 leJOS NXJ> Connected to NXT leJOS NXJ> Upload successful in 674 milliseconds

C:\JAVA>

Ejercicio:

- 1. Copiar programa en bloc de notas
- 2. Guardarlo con nombre HolaNXT.java
- 3. Compilarlo (nxjc)
- 4. Cargarlo al NXT (nxj)
- 5. Ejecutarlo en el NXT

Prueba usando nxj -r HolaNXT

www.RobotSA.com

30

#### Ejemplo: PruebaMotor.java

import lejos.nxt.\*;

```
/**
 * Instalación de leJOS NXJ en Windows XP/Vista/7 (Febrero-2010)
 * @author Julio C. Sandria Reynoso
 */
public class PruebaMotor /{
 public static void main(String[] args) {
    LCD.drawString("PruebaMotor", 0, 0); 77 Escribir cadena en posición x, y
    Motor.A.forward();
                                         // Avanzar motor A
    LCD.drawString("Forward", 1, 1);
                                        // Escribir cadena
    Button.waitForPress();
                                         // Esperar hasta oprimir un botón
    Motor.A.backward();
    LCD.drawString("Backward", 1, 2);
                                                           Ejercicio:
    Button.waitForPress();

    Conectar un motor al

    Motor.A.reverseDirection()
                                                              puerto A del NXT
    LCD.drawString("Forward", 1, 3);
                                                           2. Copiar programa en bloc
    Button.waitForPress();
                                                              de notas
    Motor.A.stop();
    LCD.drawString("Stop", 1, 4);
                                                           3. Guardarlo con nombre
    Button.waitForPress();
                                                              PruebaMotor.java
                                                           4. Compilarlo (nxjc)
                                                           5. Cargarlo al NXT (nxj)
                                                           6. Ejecutarlo en el NXT
```

31

www.RobotSA.com

#### TriBot – Ejercicio

- Arme un robot en forma de vehículo con 3 motores (TriBot)
- Programe el robot para que se acerque a un objeto a 30 cm de distancia y regrese a su posición original

#### ¡Gracias por su participación!

#### M.I.A. Julio César Sandria Reynoso Julio.Sandria@RobotSA.com

RobotSA - Robótica, Sistemas y Automatización

#### http://www.RobotSA.com

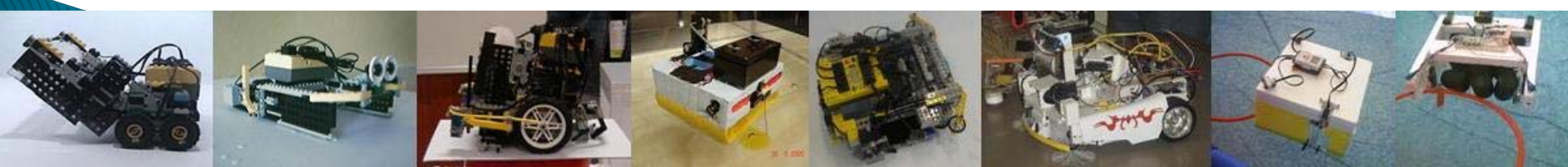